# GİRİŞ

Yeni ürününüz için tebrikler! Hercules web kameranız ile hem gözleriniz hem de kulaklarınız için multimedya iletişimin kapılarını açmak üzeresiniz. Web kameranızın yenilikçi özelliklerini kullanarak, hayal gücünüzü özgür bırakabilir ve isteklerinizi, hatıralarınızı ve duygularınızı iletmenin ve paylaşmanın yeni yollarını keşfedebilirsiniz.

Bu kılavuzdaki talimatları izleyerek, web kameranızı kurabilir ve temel işlevlerini yerine getirmesini sağlayabilirsiniz.

### DAHA AYRINTILI BİLGİLER

Sürücülerin ve yazılımın kurulumu tamamlandıktan sonra, PDF biçiminde daha ayrıntılı bir kılavuza, Windows'da doğrudan bilgisayarınızdan **Başlat – Programlar (veya Tüm programlar) – Hercules -**[your\_webcam] tıklayarak ulaşabilirsiniz. Bu kılavuz, web kameranızı yapılandırmak ve kullanmak için ihtiyaç duyacağınız tüm bilgileri sağlar.

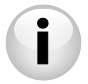

Bu Hızlı Başlangıç Kılavuzunda sunulan bilgiler, web kameranızın modeline göre değişebilir. Özellikleri, sağlanan yazılımı ve sürümünü bulmak için lütfen pakette bulunan bilgilere başvurun.

TÜRKÇE

# 1. WEB KAMERANIZIN KURULUMU

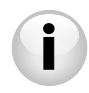

Web kameranızı bağlamadan önce daha sonra gösterileceği gibi sürücüleri ve yazılımı kurun.

### 1.1. Hercules kurulum asistanını başlatın

| Hercules Kurulum Asistanı                                                                                                    | <ul> <li>Verilen CD-ROM'u CD-ROM sürücüsüne yerleştirin.</li> </ul>                                                                        |  |  |  |
|----------------------------------------------------------------------------------------------------|----------------------------------------------------------------------------------------------------|--|--|--|
| Yeni Hercules web kameranızın kurulum asistanına hoş<br>geldiniz!<br>Web kameranon sürücülerni ve vazilmırı asabidki düðmevi bilavarak | Kurulum asistanını otomatik olarak görünecektir.                                                                                           |  |  |  |
| kurun ve hem gözleriniz hem de kufaklarınız için multimedya iletişimin<br>kapılarını açınt                                             | Kurulum menüsü otomatik olarak başlatılmazsa;                                                                                              |  |  |  |
| Webcam Station Evolution, Xtra<br>Controller Pro1 ve web kamerası<br>sürücülerini kurun                                                | <ul> <li>Bilgisayarım'ı çift tıklayın.</li> <li>CD-ROM simgesini çift tıklayın.</li> <li>Gerekirse, Setup.exe'yi çift tıklayın.</li> </ul> |  |  |  |
| Kullanım kilavuzunu (PDF)                                                                                                    |                                                                                                    |  |  |  |
| aç Reader 7                                                                                                    |                                                                                                    |  |  |  |
| Bagka bir dil segin: Türkçe •                                                                                                    | -Webcam Station Evolution ve web kamerası sürücülerinin                                                                                    |  |  |  |
| ÇK                                                                                                    | <b>4</b>                                                                                                    |  |  |  |
|                                                                                                    | kurulumunu başlatmak için 📰 düğmesini tıklayın.                                                                                            |  |  |  |

### 1.2. Adım 1: Web kameranızı yerleştirilmesi

Görüntüleme penceresinde yüzünüz görünecek şekilde web kameranızı LCD ekrana (bağlantı parçasını kullanarak) tutturabilir veya bilgisayarınızın yanına yerleştirebilirsiniz. Kablo uzunluğu yeterli olduğu sürece, web kameranızı istediğiniz yere koyabilirsiniz.

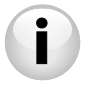

Web kameralarında bir sıkıştırma vidası bulunur. Web kameranızdaki vidayı sıkıştırırken, ekranınıza temas eden parçaların ekran paneline değil, ekran çerçevesine baskı uyguladığından emin olun! Aşırı sıkıştırma ekranınızın zarar görmesine neden olabilir.

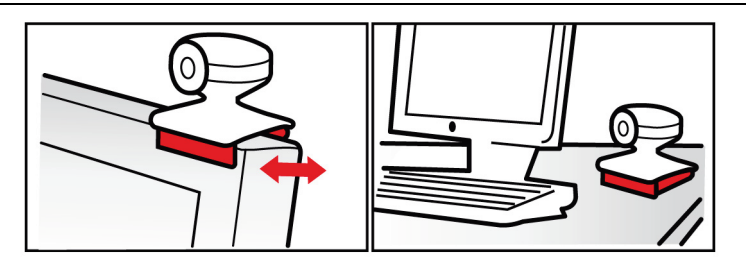

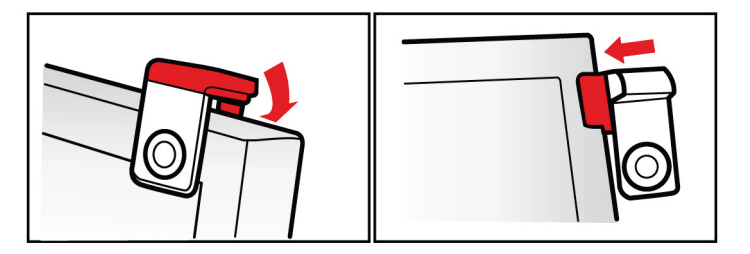

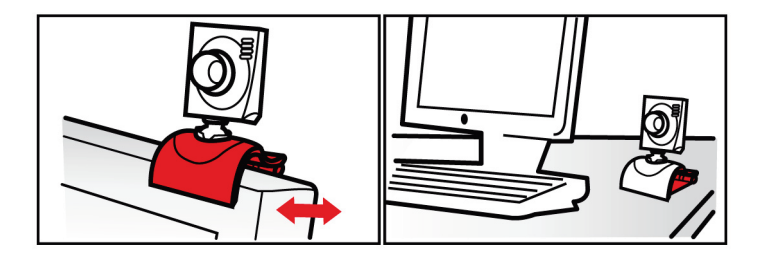

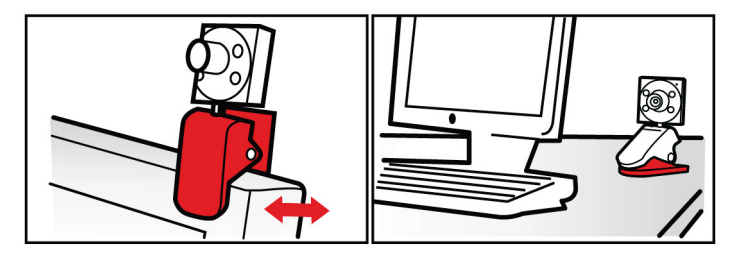

### 1.3. Adım 2: Sürücülerin ve yazılımın kurulması

- Ekrandaki kurulum talimatlarını izleyin.
- Kurulum asistanı tarafından belirtildiğinde, Hercules web kameranızı bir USB portuna takın.

Asistan, web kameranızı otomatik olarak algılar ve kuruluma devam eder. Windows® Yeni Donanım Bulundu penceresi görünürse, bu pencere kapanana kadar bekleyin.

### 1.4. Adım 3: Webcam Station Evolution ile görüntü ve sesi test etme

Görüntüleme penceresinin görüntüleri düzgün bir şekilde gösterdiğini doğrulayalım.

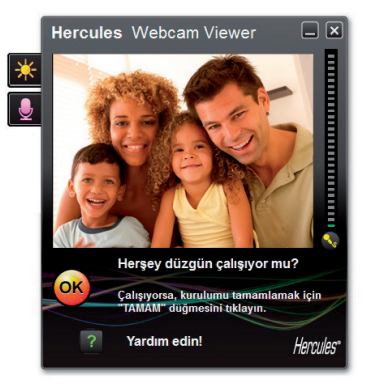

Bu örnekte, görüntüleme penceresi iyi kalitede bir görüntü sunmaktadır.

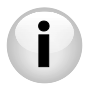

Otomatik odaklama özelliğine sahip olmayan web kameraları Alınan görüntünün odağını ayarlamak için, vidalı kamera objektifini, Web kamerası keskin ve odağı düzgün bir görüntü verene kadar ilgili yönde döndürün.

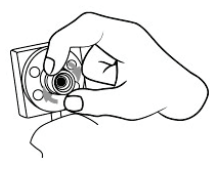

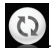

Pencere **boşsa** ve bir **hata mesajı** görünüyorsa, yenile düğmesini tıklayın.

Görüntü düzensizse, bilgisayarınız muhtemelen kaynaklarının çoğunu kullanıyordur. Bazı uygulamaları kapatın.

Daha fazla bilgi için http://ts.hercules.com sitesinde Çevrimiçi Destek bölümünde bulunan SSS'leri inceleyebilirsiniz.

Şimdi görüntü ayarlarını değiştirecek ve görüntüleme penceresindeki değişiklikleri inceleyeceğiz.

|                    | Manüel       | Oto          | matik |
|--------------------|--------------|--------------|-------|
| Parlakäk           |              | - 0          | ۲     |
| Kontrast           | -            | 128          |       |
| Gamma -            | -            | 100          | 0     |
| Doygunluk          |              | 128          | 0     |
| Keskinik           | -            | 52           |       |
| Pozlama            |              | -6           | ۲     |
| Seyaz Ayarı        |              | 2            | ۲     |
| AutoFocus          |              | 0            | ۲     |
| ) Siyah-Beyaz modu | Arka Plan Iş | ğı Dengeleri | resi  |
| Titreşimi İptal Et | 🔘 Ayna modu  |              |       |
| Düşük ışık modu    | Açma LED'i   |              |       |

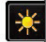

Video ayarları düğmesini tıklayın.

- Sizin için en uygun görüntü kalitesini bulmak için farklı ayarları (parlaklık, renk...) test edin.

 Web kameranızın konumuna göre görüntünüzü otomatik olarak çeviren yazılım özelliğini etkinleştirebilir veya devre dışı bırakabilirsiniz.

- Tamam'ı tıklayın.
- Varsayılan ayarlara dönmek için, Varsayılan düğmesini tıklayın.
- Değişikliklerinizi iptal etmek için İptal'l tıklayın.

Artık farklı ses ayarlarını kontrol etmeye geçebiliriz.

| Ses Ayarları<br>Mikrobon giripinizi seçin<br>(Mikrophene (): Dunkju HD720p Emotion Mis) V |                     |
|-------------------------------------------------------------------------------------------|---------------------|
| Marofon sesi                                                                              | <ul> <li></li></ul> |
| Ses Ayarlan                                                                               |                     |

Bu ipuçları, web kameranızın ayarlarını optimize etmenize yardımcı olacaktır. Daha fazla bilgiye ihtiyaç duymanız durumunda, simgesini tıklayın ve Hercules web sitesinde bulunan SSS'lere başvurun (http://ts.hercules.com).

- Web kamerasının düzgün bir şekilde çalıştığını düşündüğünüzde Medinesini tıklayın.
- Web kameranızın kurulumunu tamamlamak üzere ekrandaki talimatları izleyin.

Şimdi, multimedya iletişimin dünyasına girmeye hazır mısınız? Hercules web kameranız, gizli yeteneklerinizi ortaya çıkarmanıza yardımcı olacak.

# 2. WEB KAMERANIZLA FOTOĞRAF ÇEKME VE VİDEO KAYDETME

Hercules web kameranız doğru bir şekilde bağlandı ve çalışıyor mu? Şimdi, Hercules tarafından özel olarak geliştirilmiş yazılım Webcam Station Evolution\*'ı kullanarak, çok basit video görüntüleri kaydederek veya fotoğraflar çekerek yaratıcılığınızı kullanmanın zamanı geldi.

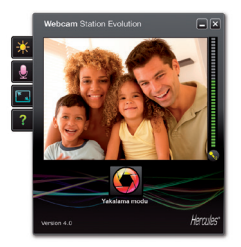

- Başlar – Programlar (veya Tüm Programlar) – Hercules – Webcam Station Evolution'ı tıklayarak Webcam Station Evolution'ı başlatın.

Not: Xtra Controller Pro EX veya Pro\* da ekranınızın sağ alt köşesinde açılır ve web kameranızın gelişmiş işlevlerine ulaşmanızı sağlar (bu işlevlerle ilgili daha fazla bilgi için, lütfen bu kılavuzun 4. bölümüne ve PDF kılavuzuna başvurun). Bu işlevleri kullanmak

istemiyorsanız, sağ üst köşede bulunan 🔲 düğmesini tıklayarak pencereyi gizleyebilirsiniz.

- Ana pencerede, Yakala düğmesini tıklayın.

\* Sağlanan sürüm modellere göre değişebilir. Xtra Controller EX veya Pro bazı modellerle verilmez.

Yeni bir pencere açılacaktır.

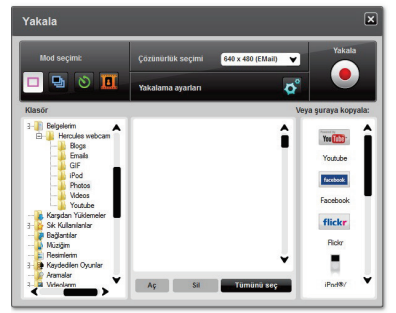

### Ekrandaki talimatları izleyin:

| 1. Modu seçin.                          |                                                                                                    |                                                                                                    |                                         |  |
|-----------------------------------------|----------------------------------------------------------------------------------------------------|----------------------------------------------------------------------------------------------------|-----------------------------------------|--|
|                                         | 9                                                                                                    | 8                                                                                                    |                                         |  |
| Tek çekim                               | Patlama                                                                                                    | Kendinden Zamanlı                                                                                                | Video çekimi                            |  |
| 2. Açılır listeden çözünürlüğü seçin    |                                                                                                    |                                                                                                    |                                         |  |
| 3. düğmesini tıklayın.                  |                                                                                                    | 4. Kaydetmeye <b>başlamak</b> için düğmesini tıklayın.<br>Kaydı <b>durdurmak</b> için düğmesini tekrar tıklayın. |                                         |  |
| Resim çekilmeden geriye<br>sayım olmaz. | 3 saniyelik bir geriye<br>sayım başlar ve poz<br>vermeniz için size süre<br>tanır. Ardında, saniyede 3<br>resim hızında (varsayılan<br>ayar) hızlı bir şekilde ardı<br>ardına 10 fotoğraf çekilir. | 3 saniyelik bir geriye<br>sayım (varsayılan olarak)<br>başlar ve poz vermeniz için<br>size süre tanır.           | Çekim başlamadan geriye<br>sayım olmaz. |  |

| Tek çekim                                                                                                    | Patlama                                                                                                    | Kendinden Zamanlı                                                                                                    | Video çekimi                                                                                                    |
|----------------------------------------------------------------------------------------------------|----------------------------------------------------------------------------------------------------|----------------------------------------------------------------------------------------------------|----------------------------------------------------------------------------------------------------|
| Resim varsayılan olarak<br>seçilen konumda ve<br>biçimde (jpeg) kaydedilir<br>ve resimleri içeren klasör<br>fotögraflarınızı küçük<br>resimler olarak gösterir<br>şekilde açılır. | Resim varsayılan olarak<br>seçilen konumda ve<br>biçimde (ipeg) kaydedilir<br>ve resimleri içeren klasör<br>fotoğraflarınızı küçük<br>resimler olarak gösterir<br>şekilde açılır. Bu modda,<br>Webcam Station Evolution<br>bir "GIF" içerisinde<br>animasyonlu GIF dosyası<br>oluşturur. Oluşturulan<br>animasyonlı göstermek için<br>bu dosya otomatik olarak<br>açılır. | Resim varsayılan olarak<br>seçilen konumda ve<br>biçimde (ipeg) kaydedilir<br>ve resimileri içeren klasör<br>fotoğraflarınızı küçük<br>resimler olarak gösterir<br>şekilde açılır. | Video, avi formatında<br>(varsayılan olarak)<br>seçilen konumda<br>kaydedilir ve videoları<br>içeren klasör açılır. |

### 3. WEB KAMERANIZI KULLANARAK ANLIK MESAJLAŞMA UYGULAMASI ÜZERİNDEN İLETİŞİM KURMA

Hercules web kameranız, piyasadaki tüm anlık mesajlaşma uygulamalarıyla birlikte çalışacak şekilde tasarlanmıştır. Bu web kamerasıyla kullanıma göre yapılandırılmış yazılımlar için geçerlidir. Resimleri kelimelere ekleyerek arkadaşlarınızda iletişim kurmanıza olanak sağlayan farklı messenger'lar için kurulum yapmak için gereken ilk adımları şimdi açıklayacağız.

Not: Anlık mesajlaşma uygulamanızı bir web kamerası ile yapılandırmaya ilişkin daha fazla ayrıntı için lütfen PDF kılavuzunuzdaki 3.2 bölümüne başvurun.

| Wind | ows® | D Live I | Mes   | seng | er 8 | yazı | limi |
|------|------|----------|-------|------|------|------|------|
| veva | daha | sonrak   | i bir | sürü | mü   |      |      |

Skype® 2.5 yazılımı veya daha sonraki bir sürümü

- Windows® Live Messenger yazılımını başlatın.
- Araçlar/Ses ve Video ayarları....'nı seçin
- Açılan pencerede, İleri'yi tıklayın.
  - Ekrandaki talimatları izleyin.
- Skype® yazılımını başlatın.
- Araçlar/Seçenekler'i seçin.
- Soldaki seçenek listesinden, Video'yu tıklayın.
- Listeden web kameranızı seçin.
- Web kamerasını test et düğmesini tıklayın.

### 4. XTRA CONTROLLER PRO EX/PRO\* ÖZELLİKLERİ İLE GÖRÜNTÜLÜ SOHBETLERİNİZİ GELİŞTIRİN

Web kamerası ile çalışan pek çok uygulamada olan, mikrofon ve görüntüyü ayarlamak için kullanılan standart işlevlerin dışında, Xtra Controller EX/Pro, Hercules **Travelling Zoom** ve **Chat and Show** işlevleri gibi yenilikçi özelliklere erişmenize olanak sağlar. Bu, görüntülü sohbet pencerenizi tamamen yeni bir şekilde kullanmanızı sağlar. Pencerenin köşesinde görüntülü sohbet devam ederken, fotoğraflarınızı doğrudan ana pencerede teker teker veya slayt gösterisi şeklinde gösterin. Ayrıca, videonuza çok çeşitli efektler ekleyebilirsiniz.

\* Sağlanan sürüm modellere göre değişebilir. Xtra Controller EX veya Pro bazı modellerle verilmez.

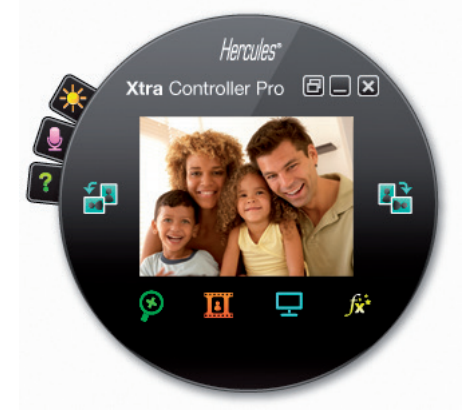

#### Travelling Zoom

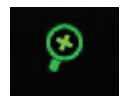

#### Chat and Show

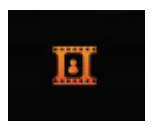

#### Ekranımı göster

| Ċ |  |
|---|--|
| ÷ |  |

#### Video efektleri

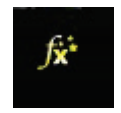

- Sohbet sırasında yüzünüzü izleyen akıllı odaklanma.
- Görüntülü sohbeti pencerenin köşesinde göstermeye devam ederken sohbet ettiğiniz kişiye fotoğraflarınızı anında gösterir (diğer kişinin indirmesine gerek kalmadan)
- Ayrıca videolarınızı da, karşı tarafın indirmesine gerek kalmadan gösterir.
- Ses dosyalarınızı MP3 ve WAV biçimlerinde çalar.
- Bu özellik, bilgisayar ekranınızın bir bölümünü sohbet penceresinde göstermenize olanak sağlar.

- Bu özellik, videonuza çok çeşitli efektler uygulamanıza olanak sağlar.

Daha ayrıntılı bilgi için, PDF kılavuzuna başvurabilirsiniz.

Hızlı Başlangıç Kılavuzu – 13/16

# TEKNIK DESTEK

Ürününüzle ilgili bir sorunla karşılaşırsanız, lütfen <u>http://ts.thrustmaster.com</u> adresini ziyaret edin ve **Technical Support**'u tıklayın. Sayfadan, sorununuzu çözmenize yardımcı olacak çeşitli kaynaklara (Sıkça Sorulan Sorular (SSS), sürücü ve yazılımların son sürümleri) erişebilirsiniz. Sorununuz devam ederse, Thrustmaster ürünleri teknik destek hizmeti ("Technical Support") ile iletişime geçebilirsiniz:

#### E-posta yoluyla:

E-posta yoluyla teknik destek almak için öncelikle çevrimiçi olarak kayıt olmalısınız. Verdiğiniz bilgiler, temsilcilerin sorununuzu daha hızlı bir şekilde çözmesine yardımcı olacaktır. Technical Support sayfasının sol tarafındaki **Registration'ı** tıklayın ve ekrandaki talimatları izleyin. Daha önce kayıt olduysanız, **Username** ve **Password** alanlarını doldurup **Login'**i tıklayın.

## GARANTI BILGISI

Guillemot Corporation S.A. ("Guillemot") dünya çapında müşterilerine, Thrustmaster ürününün alım tarihinden sonraki iki (2) yıl boyunca üründe malzeme ve üretim hatalarının olmayacağını garanti eder. Garanti süresinde ürünün arızalı olduğunun görülmesi durumunda, size izlenmesi gereken prosedürü bildirecek Teknik Destek ile hemen iletişime geçin. Arıza onaylandıysa, ürün alındığı yere (veya Teknik Destek tarafından bildirilen başka bir yere) iade edilmelidir.

Bu garanti çerçevesinde, tüketicinin arızalı ürünü, Teknik Desteğin tercihine göre tamir edilir veya yenisi ile değiştirilir. İlgili yasalar gereğince, Guillemot ve bağlı kuruluşlarının tam yükümlülüğü (dolaylı zararlar için olan yükümlülüğü de dahil olmak üzere) Thrustmaster ürününün tamiri veya yenisiyle değiştirilmesi ile sınırlıdır. Tüketim mallarının satışı ile ilgili yasalar bakımında tüketicinin yasal hakları bu garantiden etkilenmez.

Garanti aşağıdaki durumlarda geçerli değildir: (1)ürünün değiştirilmiş, açılmış, tahrif edilmiş olması veya uygunsuz ya da kötü kullanım, ihmal, kaza, normal aşınma sonucu veya malzeme ya da üretim hatasından kaynaklanmayan başka bir nedenle zarar görmesi durumunda; (2) Teknik Destek tarafından sağlanan talimatlara uyulmaması durumunda; (2) Guillemot tarafından yayınlanmamış ve yayıncısı tarafından özel garanti kapsamındaki yazılımın kullanılması durumunda.

#### Telif Hakkı - Tescilli Ticari Markalar

© 2011 Guillemot Corporation S.A. Tüm hakları saklıdır. Hercules®, Guillemot Corporation S.A kuruluşunun tescilli ticari markasıdır. Microsoft® Windows®, Vista®, 7, Windows® Live Messenger ve MSN Messenger® Microsoft Corporation'ın Amerika Birleşik Devletleri'nde ve/veya diğer ülkelerde tescilli ticari markaları veya ticari markalarıdır. Skype®, Skype Limited kuruluşunun ticari markasıdır. Diğer tüm ticari markaları ve marka adları burada tanınmıştır ve kendi sahiplerinin mülkiyetindedir. Resimler bağlayıcı değildir. İçerik, tasarım ve özellikler önceden haber verilmeksizin değiştirilebilir ve bir ülkeden başka bir ülkeye değişiklik gösterebilir.

#### AB Direktiflerine Uygunluk Beyanı

Guillemot Corporation S.A. Carentoir, France, işbu belge ile Hercules web kamerasının 2004/108/CE direktifinin temel gereksinimlerine ve diğer ilgili maddelerine uygun olduğunu beyan eder.

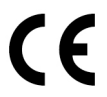

#### ÇEVRE KORUMA ÖNERİLERİ

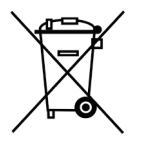

Cihazın kullanım ömrü sona erdiğinde, standart ev atıkları ile atılmamalı, geri dönüşüm için Atık Elektrikli ve Elektronik Cihazların toplandığı bir yere bırakılmalıdır.

Bu, ürünün, kullanım kılavuzunun veya paketin üzerinde bulunan sembol ile onaylanmıştır.

Özelliklerine bağlı olarak malzemeler geri dönüştürülebilir. Atık Elektrik ve Elektronik Cihazların geri dönüşümü veya diğer işleme yöntemleri sayesinde çevrenin korunmasına yönelik önemli bir katkıda bulunabilirsiniz.

Size en yakın toplama merkezleri hakkında bilgi almak için lütfen yerel yetkililerle iletişime geçin.